### RoBoard RB-100/RB-110 Console Redirection How-To

DMP Electronics Inc Robotic Division Aug 2010

### About RoBoard's Console Redirection Function

- When Console Redirection is enabled, RoBoard will redirect text screens (such as BIOS & DOS screens) to one of its native COM ports.
- By Console Redirection, you are able to manipulate RoBoard (of no VGA card) on any PC with serial (RS232) ports.
  - Note that Console Redirection will become invalid if RoBoard boots into WinXP, Linux, or any protected-mode OS.

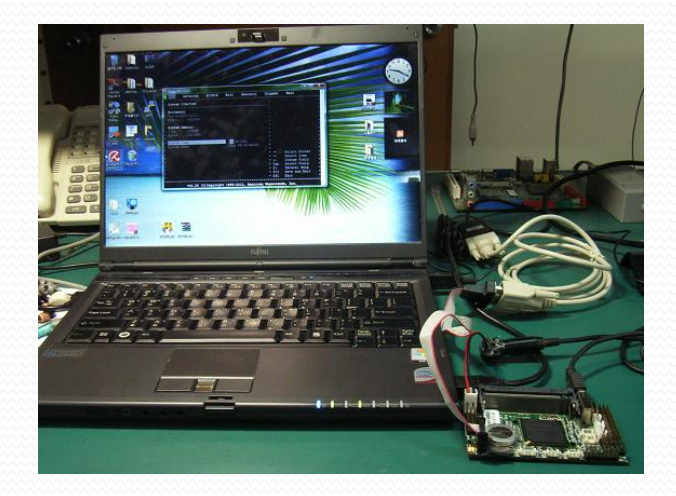

### Hardware Requirement

- RoBoard RB-100/RB-110
- Any PC with serial (RS232) ports

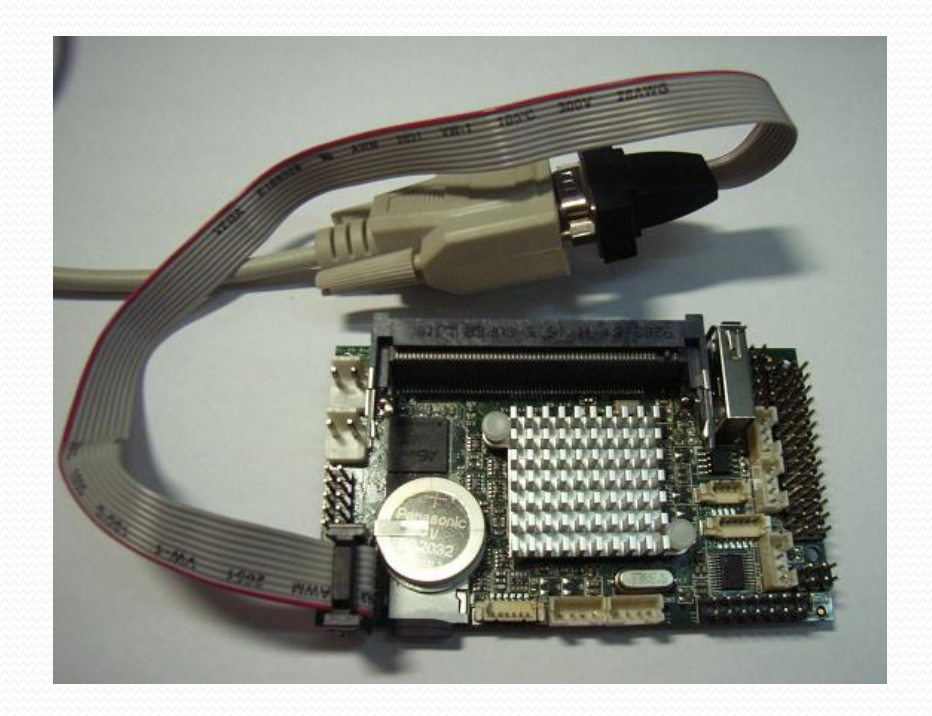

## How to Enable RoBoard Console Redirection

### Method 1 (by BIOS)

 STEP 1: In BIOS, go to Advanced → Remote Access Configuration

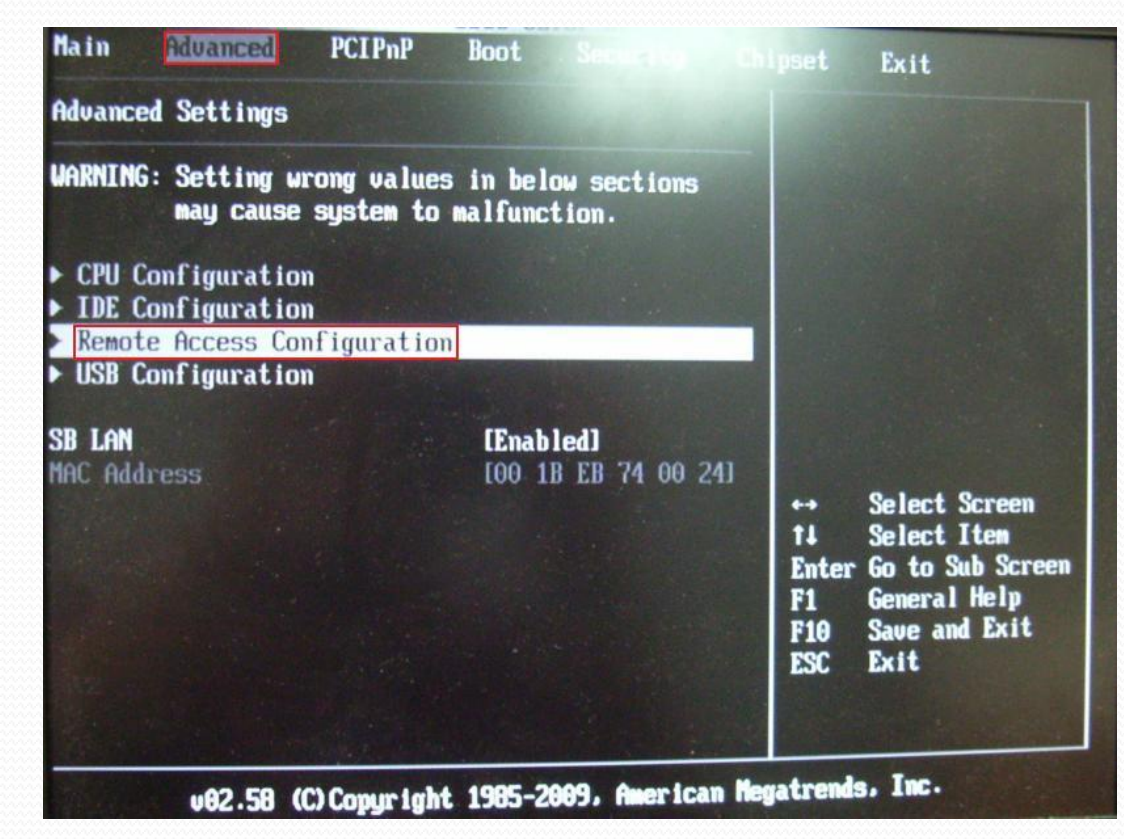

### Method 1 (by BIOS)

STEP 2: Set "Remote Access" as [Enabled]

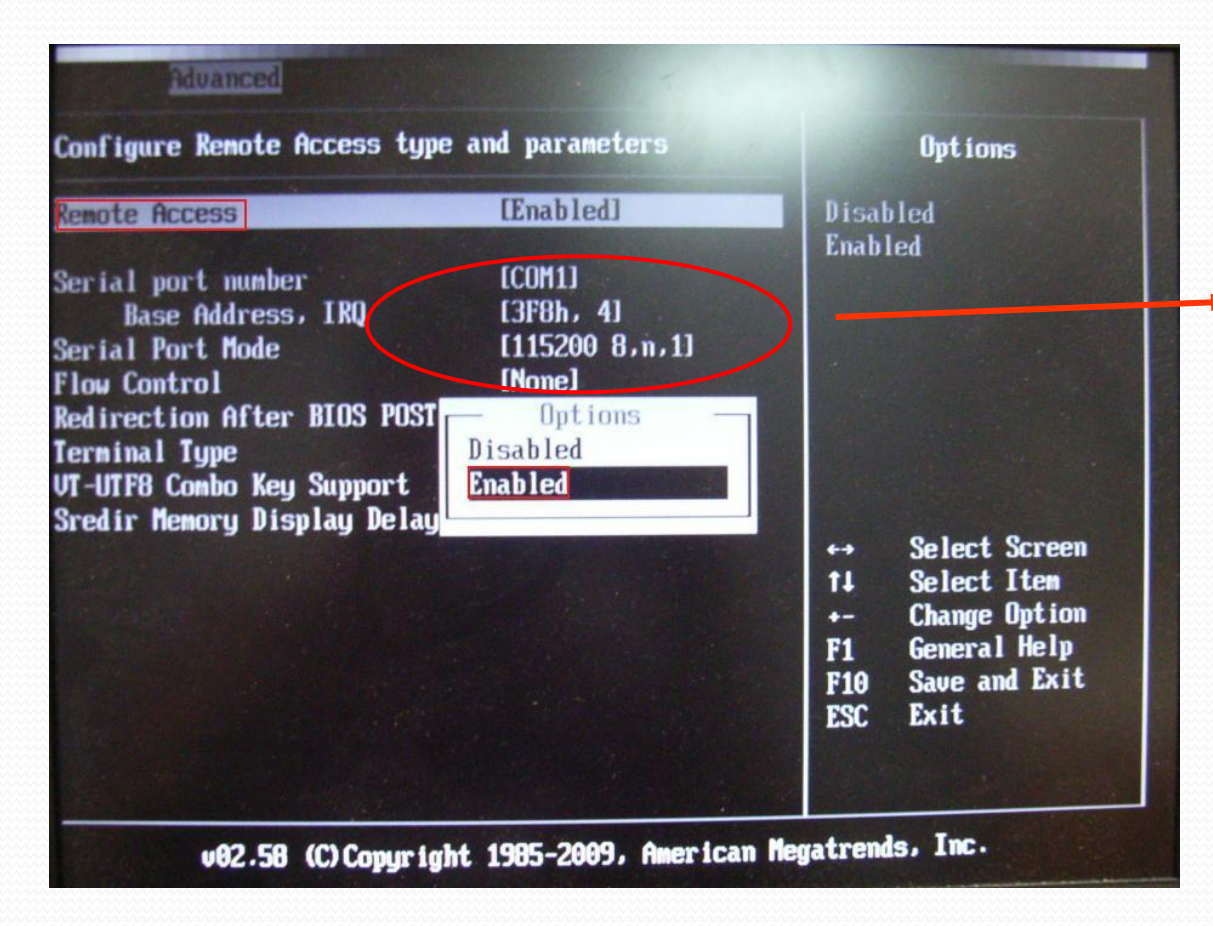

In this BIOS menu, you can also set the COM port that redirects the console.

### Method 1 (by BIOS)

#### • STEP 3: Save and exit the BIOS

| Configure Remot                                                                               | e Access type  | e and parameters     | Options             |
|-----------------------------------------------------------------------------------------------|----------------|----------------------|---------------------|
| lemote Access                                                                                 |                | [Enabled]            | Disabled<br>Enabled |
| erial port mum<br>Base Addre                                                                  | ber<br>ss, IRQ | (COM1)<br>(3F8h, 4)  |                     |
| erial Port No<br>low Control<br>edirection Af<br>erninal Type<br>T-UTF8 Combo<br>redir Memory |                |                      |                     |
| edirection Af<br>erninal Type<br>T-UTF8 Conbo<br>redir Menory                                 | Save config    | guration changes and | exit setup?<br>ell  |

### Method 2 (by H/W switch)

 Just turn Console Redirection switch to "Console Redirection enable" (see also H/W introd. Slide)

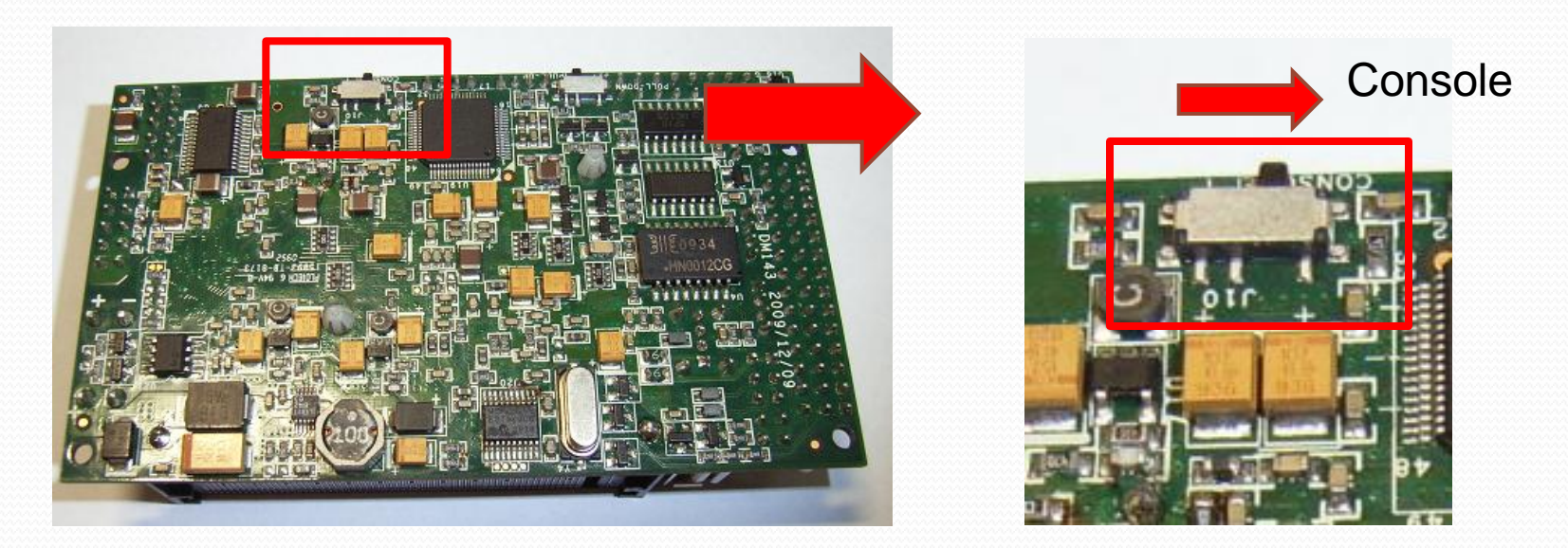

Note: The COM port (& baudrate) to redirect the console is set in BIOS (see the previous Method 1 pictures).

### Remarks

- Console Redirection Function will occupy the COM port that is set to redirect the console (default COM1 at 115200bps).
- Console Redirection is valid only for Real Mode and the 80×25 text mode.
  - i.e., it doesn't work for any protected-mode OS and any graphic-mode DOS program.
- The Method 2 (H/W switch method) doesn't work on some early RB-100.

## **Connect PC to RoBoard via Console Redirection**

(Use WinVista & PuTTY as an example)

### **STEP 1: Download PuTTY**

#### • Download PuTTY from :

http://www.chiark.greenend.org.uk/~sgtatham/putty/download.html

| For Windows on Intel x86 |              |             |           |           |  |  |  |
|--------------------------|--------------|-------------|-----------|-----------|--|--|--|
| PuTTY:                   | putty.exe    | (or by FTP) | (RSA sig) | (DSA sig) |  |  |  |
| PuTTYtel:                | puttytel.exe | (or by FTP) | (RSA sig) | (DSA sig) |  |  |  |
| PSCP:                    | pscp.exe     | (or by FTP) | (RSA sig) | (DSA sig) |  |  |  |
| PSFTP:                   | psftp.exe    | (or by FTP) | (RSA sig) | (DSA sig) |  |  |  |
| Plink:                   | plink.exe    | (or by FTP) | (RSA sig) | (DSA sig) |  |  |  |
| Pageant:                 | pageant.exe  | (or by FTP) | (RSA sig) | (DSA sig) |  |  |  |
| PuTTYgen:                | puttygen.exe | (or by FTP) | (RSA sig) | (DSA sig) |  |  |  |

# STEP 2: Configure PuTTY Serial Settings

#### • STEP 2.1: Launch PuTTY

| - Session                                                                                                    | Basic options for your PuTTY session                                                                                                    |                                                                            |  |  |
|----------------------------------------------------------------------------------------------------|----------------------------------------------------------------------------------------------------|----------------------------------------------------------------------------|--|--|
| Logging<br>Terminal<br>Keyboard<br>Bell<br>Features<br>Window<br>Appearance<br>Behaviour<br>Translation<br>Selection<br>Colours<br>Connection<br>Data<br>Proxy<br>Telnet | Specify the destination you want t<br>Host Name (or IP address)<br>Connection type:<br>Raw Telnet Rlogin<br>Load, save or delete a stored sess<br>Saved Sessions<br>Default Settings | o connect to<br>Port<br>22<br>SSH Serial<br>sion<br>Load<br>Save<br>Delete |  |  |
| € SSH<br>Serial                                                                                                    | Close window on exit:<br>Always Never O                                                                                                    | Inly on clean exit                                                         |  |  |

# STEP 2: Configure PuTTY Serial Settings

- STEP 2.2: Set the correct serial configuration
  - Select your PC's serial port that will connect to RoBoard (COM5 in this example).
  - The buadrate, data/stop bits, parity, and flow control settings should coincide with RoBoard's consoleredirection port.
    - The default settings of RoBoard's console-redirection port are 115200 bps, 8 data bits, 1 stop bit, no parity and no flow control.

# STEP 2: Configure PuTTY Serial Settings

| Category:                                                                                                    |                                                                                                |                    | DC's seriel red                                                                                                    |                                                                                                    |  |
|----------------------------------------------------------------------------------------------------|------------------------------------------------------------------------------------------------|--------------------|----------------------------------------------------------------------------------------------------|----------------------------------------------------------------------------------------------------|--|
| E Session                                                                                                    | Options controlling                                                                            | local serial lines | PU's serial port                                                                                                    |                                                                                                    |  |
| Logging     Terminal     Keyboard     Bell     Features     Window     Appearance                                                                                                    | Select a serial line<br>Serial line to connect to<br>Configure the serial line<br>Speed (baud) | COM5               | Configure Remote Access typ                                                                                                    | e and parameters                                                                                                    |  |
| <ul> <li>Behaviour</li> <li>Translation</li> <li>Selection</li> <li>Colours</li> <li>Connection</li> <li>Data</li> <li>Proxy</li> <li>Telnet</li> <li>Rlogin</li> <li>SSH</li> </ul> | Data bits<br>Stop bits<br>Parity<br>Flow control                                               | 8<br>1<br>None     | Remote Access<br>Serial port number<br>Base Address, INA<br>Serial Port Mode<br>Flow Control<br>Redirection After BIOS POST<br>Terminal Type<br>VT-UTF8 Combo Key Support<br>Sredir Memory Display Delay | [Enabled]<br>[COM1]<br>[3F8h, 4]<br>[115200 8,n,1]<br>[None]<br>[Always]<br>[Always]<br>[ANSI]<br>[Enabled]<br>[No Delay] |  |
| About                                                                                                    |                                                                                                | Open Cancel        | F                                                                                                    | RoBoard BIOS settings                                                                                                    |  |

### STEP 3: Connect Serial Ports of Your PC and RoBoard

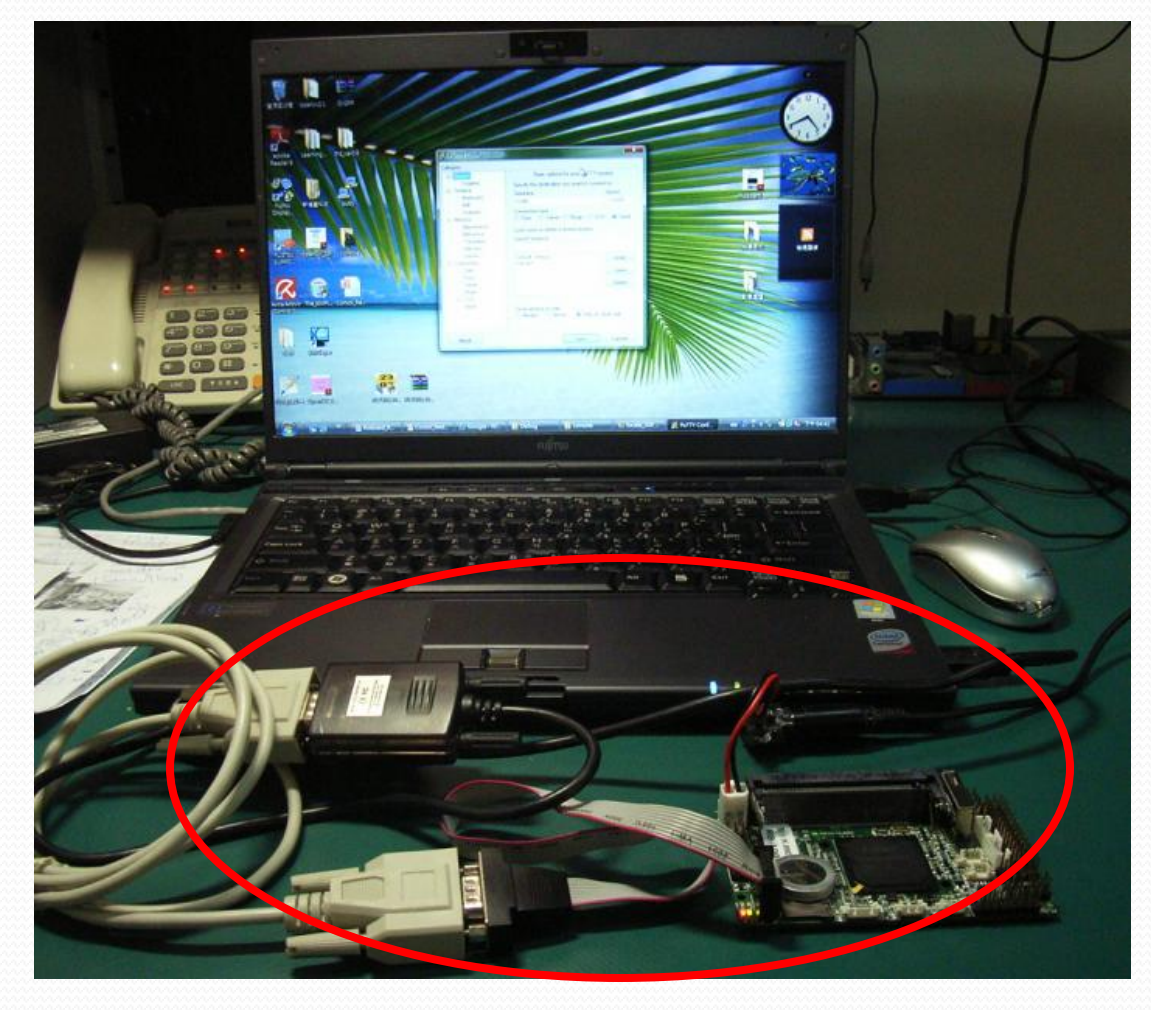

### STEP 4: Open PuTTY Serial Connection

| <ul> <li>Constant</li> <li>Constant</li> <li>Constant&lt;</li></ul> | Basic options for your PuTTY session                                        |                                    |  |  |
|----------------------------------------------------------------------------------------------------|-----------------------------------------------------------------------------|------------------------------------|--|--|
|                                                                                                    | Specify the destination you want<br>Serial line<br>COM5<br>Connection type: | t to connect to<br>Speed<br>115200 |  |  |
|                                                                                                    | Load, save or delete a stored se<br>Saved Sessions                          | ession                             |  |  |
|                                                                                                    | Default Settings                                                            | Load<br>Save<br>Delete             |  |  |
|                                                                                                    | Close window on exit:                                                       | Only on clean exit                 |  |  |

### **STEP 5: Power on RoBoard**

 Power on RoBoard; then you will see the RoBoard boot screen in PuTTY.

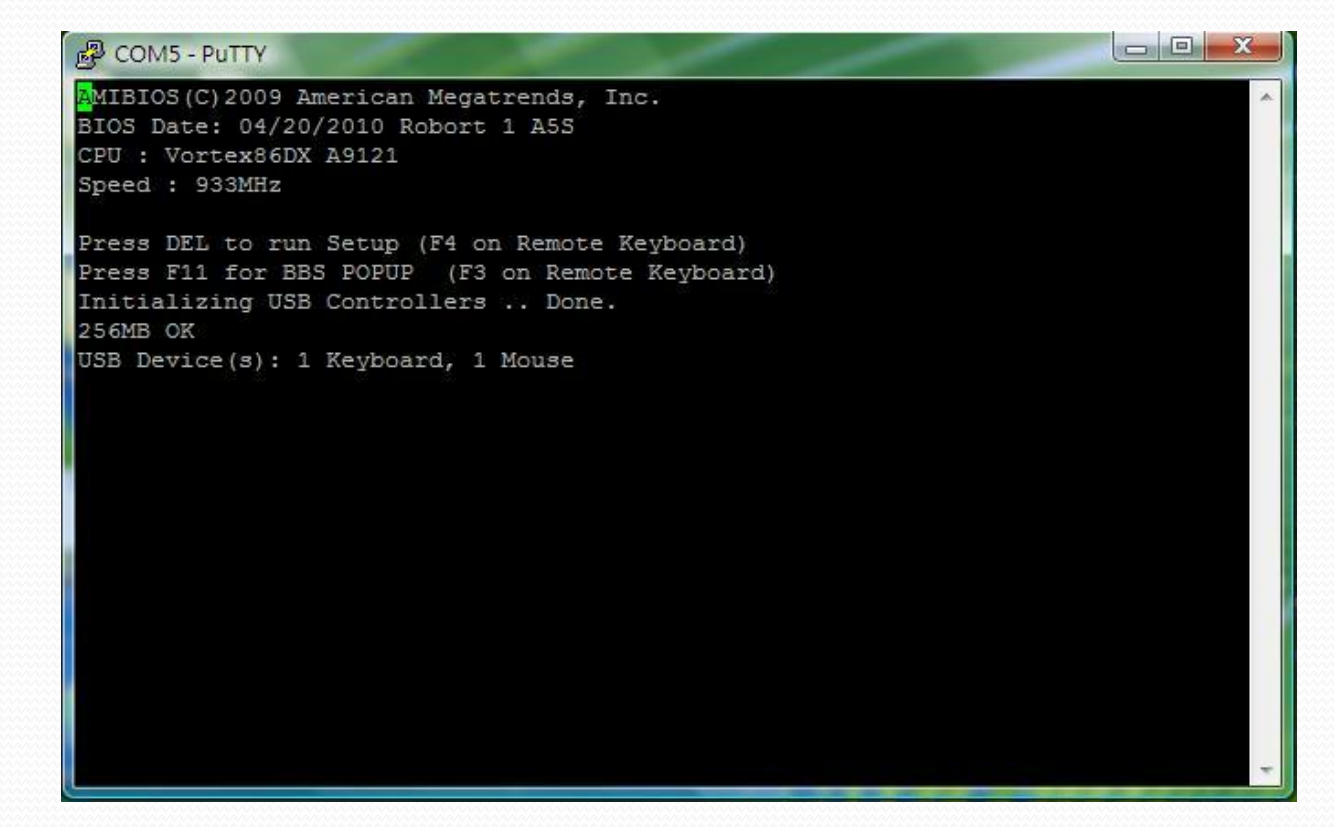

### **STEP 5: Power on RoBoard**

• You can then press "F4" key of your PC (in the boot screen) to enter RoBoard BIOS and manipulate it.

| 🛃 сом5 -  | Putty      | -           | -      |              |          | -       |           |                       | X   |
|-----------|------------|-------------|--------|--------------|----------|---------|-----------|-----------------------|-----|
| Main      | Advanced   | PCIPnP      | Boot   | Security     | Chips    | set     | Exit      |                       | -   |
| *******   | *********  | *******     | ****** | *********    | ******   | ******  | ******    | ******                | *** |
| * System  | Overview   |             |        |              | *        |         |           |                       | *   |
| * ******  | ********** | ********    | ****** | **********   | **** *   |         |           |                       | *   |
| * Process | sor        |             |        |              | *        |         |           |                       | *   |
| * Vortex8 | 36DX A9121 |             |        |              | *        |         |           |                       | *   |
| * Speed   | :933MHz    |             |        |              | *        |         |           |                       | *   |
| *         |            |             |        |              | *        |         |           |                       | *   |
| * System  | Memory     |             |        |              | *        |         |           |                       | *   |
| * Size    | :256MB     |             |        |              | *        |         |           |                       | *   |
| * Speed   | :300MHz    |             |        |              | *        |         |           |                       | *   |
| *         |            |             | _      |              | *        |         |           |                       | *   |
| * System  | Time       |             | [10:5  | 5:22]        | *        |         |           |                       | *   |
| * System  | Date       |             | [Fri   | 08/08/2008]  | *        |         |           |                       | *   |
| *         |            |             |        |              | *        | ** 2    | Select So | creen                 | *   |
| *         |            |             |        |              | *        | ** 2    | Select It | tem                   | *   |
| *         |            |             |        |              | * -      | +- (    | Change Fi | ield                  | *   |
| *         |            |             |        |              | *        | Tab S   | Select Fi | ield                  | *   |
| *         |            |             |        |              | * ]      | F1 (    | General H | lelp                  | *   |
| *         |            |             |        |              | * ]      | F10 S   | Save and  | Exit                  | *   |
| *         |            |             |        |              | * ]      | ESC I   | Exit      |                       | *   |
| *         |            |             |        |              | *        |         |           |                       | *   |
| *******   | *******    | *******     | ****** | ********     | ******   | *****   | *******   | ******                | *** |
|           | v02.58 (0  | C)Copyright | 1985-2 | 009, America | an Megat | trends, | Inc.      |                       |     |
|           |            |             |        |              |          |         |           |                       | -   |
|           |            |             |        |              |          |         |           | and the second second |     |

### **STEP 5: Power on RoBoard**

 Alternatively, you can press "F3" key of your PC to select RoBoard boot device.

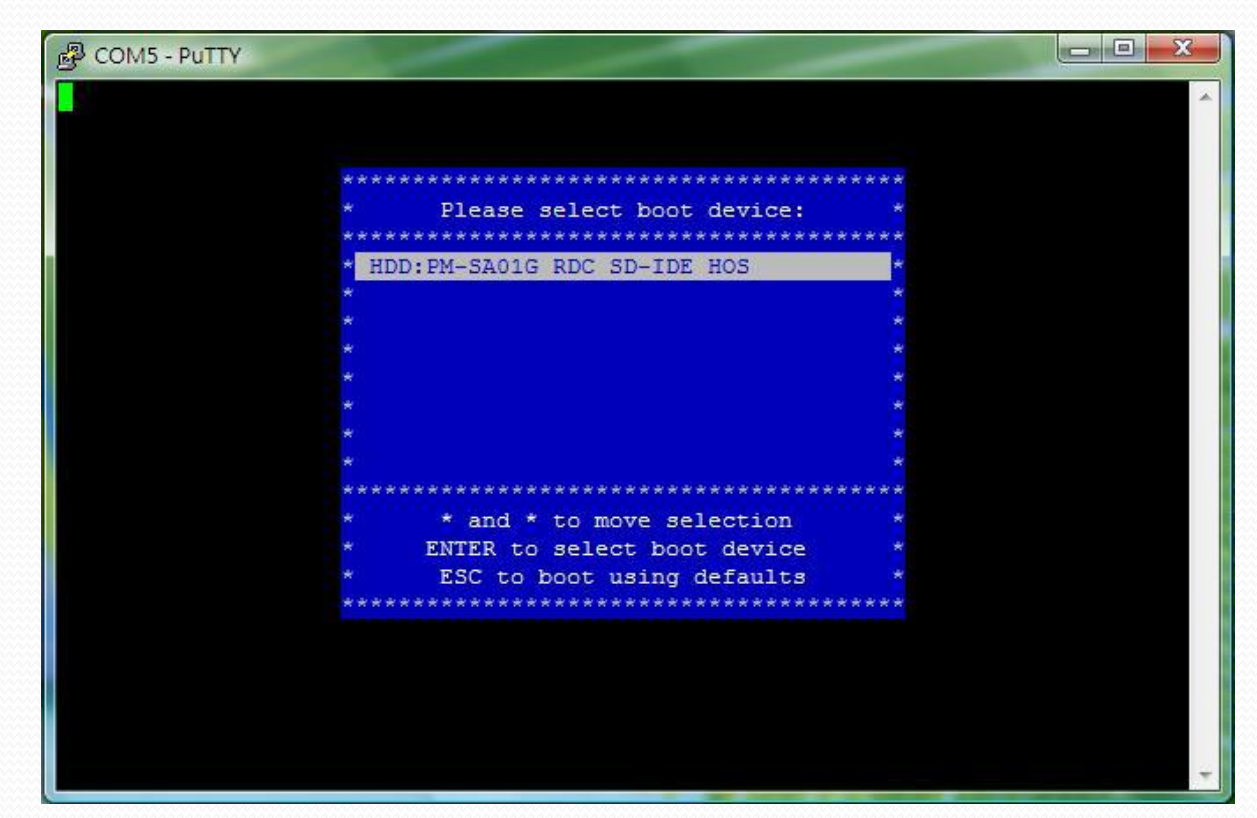

## The heart of Robotics

## THANK YOU

tech@roboard.com http://www.roboard.com